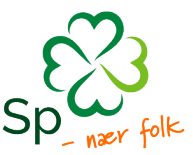

# Traveltext Senterungdommen - reiseregninger og utlegg

## Rutiner

Rapportens navn skal beskrive akkurat denne reisen. Det vil si at «møte» ikke er nok. Det skal være lett å forstå hva reisen eller utlegget er til. Legg dato i overskrift.

Bilkjøring: Registrer adresse til adresse så langt det er mulig. Dersom reisen er til et bestemt sted (et hotell, en skole, noe man lett finner på et kart) holder dette. «Oslo-Bergen» holder ikke. Bruk gjerne kartfunksjonen i programmet, denne regner ut avstanden for deg.

Hele kvitteringer må vedlegges med tydelig sum og dato.

Det er ikke nødvendig med bilag til bomstasjoner og AUTOpass ferjer, men strekning føres på. Er det lagt ut for andre (flere passasjerer i en maxitaxi, lunsj o.l) føres navnene på.

Bruk kommentarfeltet ved avvik i reisen, eller annet som godkjenner kan stusse over. Dette minsker sannsynligheten for at reiseregningen blir avvist.

Reiseregningen må leveres senest 1 måned etter endt reise.

Utbetaling skjer den 10. og den 25. For garantert utbetaling 10. leveres reisen innen 1. For garantert utbetaling 25. leveres reisen innen 15.

I tilfeller der man ikke benytter rimeligste løsning, kan utlegget bli refundert tilsvarende det rimeligste alternativet. Man bør etterstrebe å bestille (f.eks. fly- eller togbilletter) i god tid til fastsatte møter og arrangementer.

#### Senterungdommer skal gjøre seg kjent med reglement for godtgjørelse i Senterungdommens Driftsrutiner.

#### Innlogging:

Web: <u>https://web.traveltext.no</u> App: Traveltext (For ansatte blir appen installert automatisk)

Du får en invitasjon fra Traveltext pr. e-post. Følg linken i e-posten for å opprette passord. Det er samme passord uavhengig om du benytter app eller PC.

#### Du har tre valg: Reiseregning, utleggsrapport og kjørebok.

Hvis du kun skal legge inn utlegg bruker du utleggsrapport, hvis du kun skal legge inn kjøring velger du kjørebok. Skal du legge inn en reise med flere typer utlegg, legger du dette inn i en reiseregning.

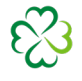

Vi anbefaler å starte alle utlegg herfra, under <u>oversikt</u>, ikke fra det grønne sidepanelet:

| ۲            | Sliriv kommando her, elis: Taxi 25 USD                   |                                         |                                          |
|--------------|----------------------------------------------------------|-----------------------------------------|------------------------------------------|
| G<br>Oversid | Velkommen!<br>Lag en ny else jubb videre med en rapport. |                                         |                                          |
| Reporter     | C Start trisienegaing<br>hexausplace og den +            | Comparison Start Unleggsenherge er vere | - Start kjerebok<br>Kjeriog og ljeverkep |
|              |                                                          |                                         |                                          |

(Dersom du begynner fra det grønne sidepanelet, må du huske å knytte utlegget/kjøreturen til en rapport for å sende inn.)

Trykk på Start reiseregning, utleggsrapport eller kjørebok. Fyll ut feltene som vist under. Velg riktig prosjekt. Trykk deretter på Fullfør.

| $\odot$              | Skriv komman | do her, eks: Taxi 25 USD                                                 |                     |                                               | B Emilie Hammer      |
|----------------------|--------------|--------------------------------------------------------------------------|---------------------|-----------------------------------------------|----------------------|
| <b>G</b><br>Oversikt | Start reise  | eregning                                                                 |                     |                                               |                      |
| E<br>Rapporter       | 0            | Møte i fylkesstyret 01.02.2024<br>Rapportens navn *                      |                     |                                               |                      |
| ø                    |              | Møte i fylkesstyret 01.02.2024                                           |                     |                                               |                      |
| Utlegg               |              | Formål *                                                                 |                     | Kommentar                                     |                      |
| (?)<br>Kjøring       |              | Møte i fylkesstyret 01.02.2024                                           |                     | Valgfritt- er det noe godkjenner bør vite om? |                      |
| Innboks              |              | Automatiske satser for diett Bruk gjelden<br>Statens satser V 30.01.2024 | de diett-regler per |                                               | h                    |
| Godkjenning          |              | Prosjekt                                                                 |                     |                                               |                      |
| 0                    |              | Velg                                                                     | · ·                 |                                               |                      |
| Informasjon          |              | Velg<br>Hovedorganisasjonen                                              | ĵ                   |                                               | Avbryt Neste Fullfør |
|                      |              | 10 Reisekostnader tillitsvalgte                                          |                     |                                               |                      |
|                      |              | 11 Reisekostnader regjering                                              |                     |                                               |                      |
|                      |              | 12 Reisekostnader ansatte hovedorg                                       |                     |                                               |                      |
|                      |              | 21 Andre utvala                                                          |                     |                                               |                      |
|                      |              | 22 Arbeidsutvalgsmøter                                                   |                     |                                               |                      |

## **Reiseregning**:

Fyll ut feltene for tidsrom og losjitype.

NB! Avslutter reisen for diett-formål er ikke i bruk. Du kan se bort fra denne.

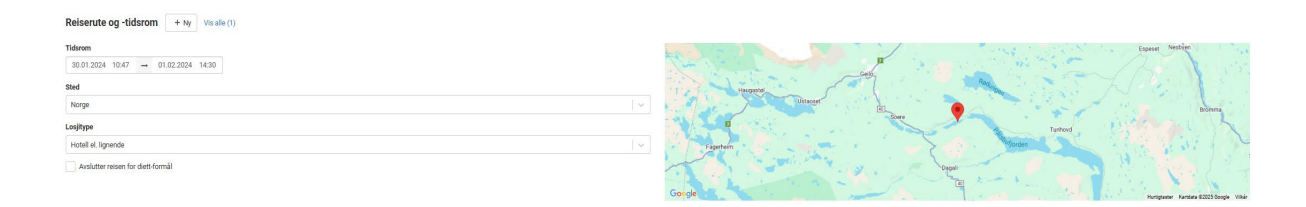

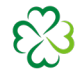

Du legger til utlegg ved å trykke **•Ny** ved kostnadslinjer. Fyll ut feltene beskrivelse og beløp og se til at det er rett dato.

| Costnadstype                     | Vedlegg for denne kostnadslinjen + Hent                        |
|----------------------------------|----------------------------------------------------------------|
| Hotell                           |                                                                |
| idsrom                           |                                                                |
| 30.01.2024 → 31.01.2024          | <b>6</b>                                                       |
| leskrivelse                      | Dra og slipp bilder her fra din datamaskin for å laste dem opp |
| Hotell Grensen 9B 01.01.2023     | eller klikk for å velge en eller flere filer                   |
| aluta                            |                                                                |
| NOK: Norske kroner $\sim$        |                                                                |
| eløp NOK MVA-sats                |                                                                |
| 567,00 0% ~                      | P-05                                                           |
| Jeg har kvittering/bilag         |                                                                |
| lavn/adresse på overnattingssted | PDF-dokument fra web                                           |
| Grensen 9B                       |                                                                |

#### Kjørebok

Trykk på start kjørebok og fullfør. Trykk så på **•Ny** ved kostnadslinjer. Legg inn adresse i feltene, trykk på estimer kjørerute og distanse. Traveltext vil regne ut kjøreavstand for deg. Dersom du kjører flere strekninger, legger du inn flere kostnadslinjer ved å trykke på **•Ny**. Dette må du gjøre dersom du har passasjer med på kun deler av reisen, og skal ha tillegg for dette. Strekningen legges inn som separat kostnadslinje med avhuking for passasjertillegg.

Om du passerer bomstasjoner på veien, vil de dukke opp under kartet. Huk av for bomstasjonene du har passert. Dersom du har kjørt en annen rute enn det systemet foreslår må du skrive inn lengde manuelt.

| Kjøring til fylkesårsmøte 0                                                                                              | 1.01.2024           |                     |                                                                                         | ٥                                                                                                    |
|----------------------------------------------------------------------------------------------------|---------------------|---------------------|-----------------------------------------------------------------------------------------|----------------------------------------------------------------------------------------------------|
| Rapportens navn *                                                                                                    |                     |                     |                                                                                         |                                                                                                    |
| Kjøring til fylkesårsmøte 01.01.202                                                                                      | 4                   |                     |                                                                                         |                                                                                                    |
| Formål *                                                                                                    |                     |                     |                                                                                         | Kommentar                                                                                                    |
| Kjøring til fylkesårsmøte 01.01.2024                                                                                     |                     |                     |                                                                                         | Valgfritt- er det noe godisjenner bør vite om?                                                                                                    |
| Prosjekt                                                                                                    |                     |                     |                                                                                         |                                                                                                    |
| 1401 Reisekost fylk.sekr. Østfold                                                                                        |                     |                     | v                                                                                       |                                                                                                    |
| Kostnadstinjer + Ny -<br>Kostnadstype<br>Bilgostgjarelise<br>Dato<br>30:01:2024<br>Beskrivelse<br>Utlegg<br>Antall km    | Filent Visialle (1) |                     | Totalsum NOK                                                                            | Vedlegg for denne kostnadslinjen + Hent<br>Dra og slipp blider her fra din datamaskin for å laste dem opp<br>eller klikk for å velge en eller føre før |
| 462                                                                                                    | 4,90                |                     | 2263,80                                                                                 |                                                                                                    |
| Adresse avreisested                                                                                                    |                     | Adresse ankomststed |                                                                                         | og geopark                                                                                                    |
| Grensen 9B +** Markeveien 4b                                                                                             |                     |                     | Nærgyfjorden Natur- og Everum<br>Verdsarvpark Hamar                                     |                                                                                                    |
| Antall passasjerer (ekskludert sjäfer)     Navn på passasjerer       Ilbenger/utstyrstillegg     Ilbenger/utstyrstillegg |                     |                     | Voterengen<br>Beilen, Koneinsuite<br>Ridat<br>Oder Harcinge-hidda<br>Der Harcinge-hidda |                                                                                                    |

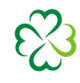

### Utleggsrapport

Etter å ha fylt ut rapportens navn og trykket fullfør, trykk på **•Ny** ved kostandslinjer. Kostnadstype finner du i nedtrekksmenyen, legg inn beskrivelse dersom det trengs mer informasjon. Utlegg må ha bilag.

| Innkjøp kamera 01.01.2024                 | Ø                                                              |
|-------------------------------------------|----------------------------------------------------------------|
| Rapportens navn *                         |                                                                |
| Innkjøp kamera 01.01.2024                 |                                                                |
| Formál *                                  | Kommentar                                                      |
| Kamera til fylkesårsmøte                  | Valgfritt- er det noe godkjenner bør vite om?                  |
| Prosjekt                                  |                                                                |
| 1401 Reisekost fylk.sekr. Østfold         |                                                                |
| Kostradstype Andre utlegg Dato 30.01.2024 | Vedlegg for denne kostnadslinjen + Hent                        |
| Beskrivelse                               | Dra og slipp bilder her fra din datamaskin for å laste dem opp |
| Kamera                                    | eller klikk for å velge en eller filer                         |
| Valuta                                    |                                                                |
| NOK: Norske kroner                        |                                                                |
| Beløp NOK MVA-sats                        |                                                                |
| 2300,00 0% 🗸                              |                                                                |
| ✓ Jeg har kvittering/bilag                | PDF-dolument fra web                                           |
| TIL UTBETALING: 2 300,00 T Via mer        | Avbryt Lagro endringer Kopier - Hent PDF - Send inn rapport -  |

Det er mulig å sende bilag til din egen innboks i systemet. For eksempel hvis du vil sørge for å lagre kvitteringer fra en reise, men ikke har tid til å lage en rapport, kan du sende bilagene til innboksen din slik at de ikke blir borte. Disse kan senere hentes opp og legges til en rapport. For å opprette innboks må du registrere ditt mobilnummer under din profil. Du kan sende e-post med bilag til <u>DittMobilNummer@traveltext.no</u>. (eks <u>9999999@atraveltext.no</u>)

Hvis du har spørsmål, kan du ta kontakt med generalsekretær i Senterungdommen, eller din fylkessekretær.

NB: Bytter du bankkontonummer må dette registreres i lønnssystemet, ikke i Traveltext. Informasjon om nytt kontonummer sendes til lønnskonsulent Bård Runnestø på br@sp.no